# District of Columbia Office of Administrative Hearings

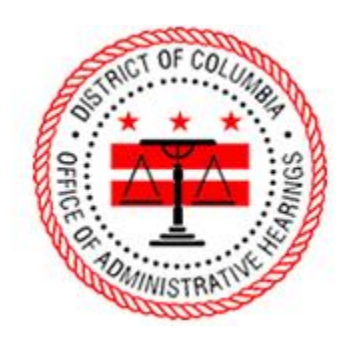

ePortal Guide

Registering for an ePortal Account

## 1. Navigating to the Registration Page from ePortal Homepage

Click "Register."

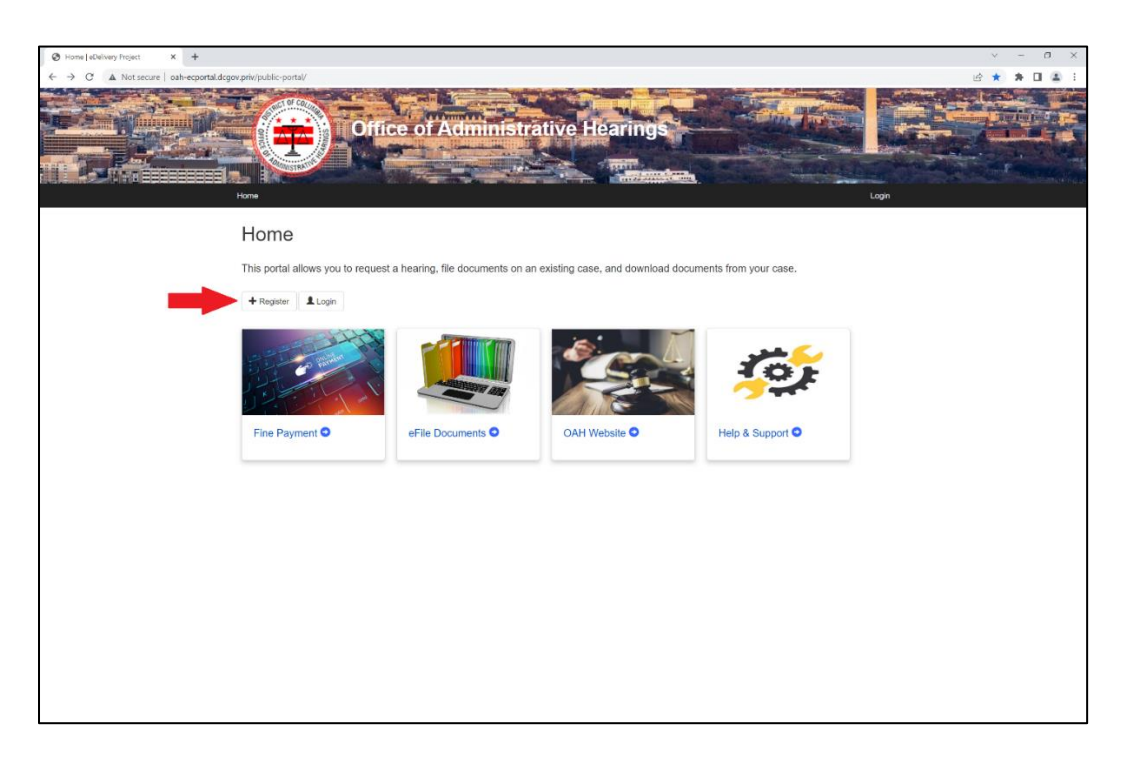

### 2. Registration Page

Enter your email address, first and last names, telephone number, and accept the Terms of Use.

| Ouser account   eDelivery Project × + |                                                                                                    | v – 0 X     |
|---------------------------------------|----------------------------------------------------------------------------------------------------|-------------|
| ← → C ▲ Not secure   oah-ecportal.dog | gov.priv/public-portal/?q=user/register                                                                                                    | @ * * 🖬 😩 i |
|                                       | Hora Loga                                                                                                    |             |
|                                       | User account                                                                                                    |             |
|                                       | Create new account Log in Request new password                                                                                                    |             |
|                                       | E-mai '                                                                                                    |             |
|                                       |                                                                                                    |             |
|                                       | A valid e-mail address. At e-mails from the system will be sent to this address. The e-mail address is not made public and will only be used if you wish to receive a new password or wish to receive certain news or notifications by e-mail. |             |
|                                       | Confirm e-mail address *                                                                                                    |             |
|                                       |                                                                                                    |             |
|                                       | Pleaze re-lype your e-mail address to continm it is accurate.                                                                                                    |             |
|                                       | Personal Information                                                                                                    |             |
|                                       | First Name                                                                                                    |             |
|                                       | Please enter your first name                                                                                                    |             |
|                                       | Last Name "                                                                                                    |             |
|                                       |                                                                                                    |             |
|                                       | Please enter your Last Name                                                                                                    |             |
|                                       | FTION IN                                                                                                    |             |
|                                       | Please enter your contact Phone Number                                                                                                    |             |
|                                       | Tomo al line                                                                                                    |             |
|                                       | I lanse with these Alliek. *                                                                                                    |             |
|                                       |                                                                                                    |             |
|                                       | Create new account                                                                                                    |             |
|                                       |                                                                                                    |             |

#### 3. Automatically Generated Email

When you click "Create new account," you will receive an email with a link to set your password.

| Home   eDelivery Project × +                 |                                                 |                                  |                           |                     | × - a ×   |
|----------------------------------------------|-------------------------------------------------|----------------------------------|---------------------------|---------------------|-----------|
| ← → C ▲ Not secure   oah-ecportal.dcgov.priv | sublic-portal/?q=Home                           |                                  |                           |                     | 🥴 🖈 🖬 😩 i |
|                                              | Office of                                       | Administrative                   | Hearings                  |                     | Logn      |
| н                                            | ome                                             |                                  |                           |                     |           |
| A                                            | velcome message with further instructions has b | een sent to your e-mail address. |                           |                     | ×         |
| Thi                                          | portal allows you to request a hearing          | g, file documents on an existing | case, and download docume | nts from your case. |           |
| +                                            | Register Login                                  |                                  |                           |                     |           |
|                                              |                                                 |                                  |                           | <b>5</b> 5          |           |
| 1                                            | ine Payment O eFile                             | Documents O                      | AH Website 오              | Help & Support O    |           |
|                                              |                                                 |                                  |                           |                     |           |
|                                              |                                                 |                                  |                           |                     |           |
|                                              |                                                 |                                  |                           |                     |           |
|                                              |                                                 |                                  |                           |                     |           |
|                                              |                                                 |                                  |                           |                     |           |
|                                              |                                                 |                                  |                           |                     |           |

Click the link or cut and paste the hyperlink into your browser.

| Account details for firstname.lastname@email.com at eDelivery Project                                                                                                    |         |             |                             |               |
|----------------------------------------------------------------------------------------------------|---------|-------------|-----------------------------|---------------|
| efile@dc.gov on behalf of DC Office of Administrative Hearings <noreply@dc.gov><br/>To John Doe<br/>(1) We removed extra line breaks from this message.</noreply@dc.gov> | ← Reply | ≪ Reply All | → Forward<br>Thu 6/2/2022 1 | •••<br>:48 PM |
| firstname.lastname@email.com,                                                                                                    |         |             |                             |               |
| Thank you for registering at eDelivery Project. You may also log in by clicking on this link or copying and pasting it in your browser:                                  |         |             |                             |               |
| 10.83.66.66/public-portal/?q=user/reset/1062/1654192075/ryTHc63MlwrRPDeQw_8UEyOTu3s1tu4re1_qaml5zvU                                                                      |         |             |                             |               |
| This is a one-time login, so it can be used only once.                                                                                                    |         |             |                             |               |
| After logging in, you will be prompted to change your password.                                                                                                    |         |             |                             |               |
| eDelivery Project team                                                                                                    |         |             |                             |               |
|                                                                                                    |         |             |                             |               |

## 4. Reset Password Page

Click "Log in" to set your password.

|                                                                                                    |                                                         | - |
|----------------------------------------------------------------------------------------------------|---------------------------------------------------------|---|
| Reset password   #Delivery Proje × +                                                                                                    |                                                         | · |
| C  C  A Not seven ID336666/pathcportd/Queek/number ID336666/pathcportd/Queek/number ID3366666/pathcportd/Queek/number ID3366666666666666666666666666666666 |                                                         |   |
| c                                                                                                    | spright O Journal Technologies, USA All rights reserved |   |

#### 5. My Account Page

Enter your password twice. Click "Save" to finalize the registration process.

| 🙆 lý Jezent i Golegy Pojer x +                                                                                                    |
|----------------------------------------------------------------------------------------------------|
| 🗧 🔆 C 🛕 Not secure   10.83.66.66/public_ponts//q=user/1062/cdst8pass-reset-token=wUNR6C5mCinaZNWP5/55/L6FCC9UUFNppCa153L2c Q 🗠 🖈 🖬 🔳 🔮 :                                                                                  |
| Office of Administrative Hearings                                                                                                    |
| My Account                                                                                                    |
|                                                                                                    |
| You have just under your one time togen invi. It in no known models to gin in Heast change your password x                                                                                                    |
| Account My Cases                                                                                                    |
| Annual Prepara Hornator                                                                                                    |
| - and address *                                                                                                    |
| Commissions                                                                                                    |
| A valid a ward address of A valida from the system wall be seen to the address. The a ward address is not made public and will only be used if you with to records a new partnerse or writh to records a solid measure or |
| Continn e-mail address *                                                                                                    |
| Instaine lastane@enal.com                                                                                                    |
| Pease relyes par e-mai address to confer il e accurate.                                                                                                    |
| Password Password Brength: Strong                                                                                                    |
| Codem assound                                                                                                    |
| Passione's match yes                                                                                                    |
| To bitange the current user paravorst, ender the new paravorst in both bitste.                                                                                                    |
| See                                                                                                    |
|                                                                                                    |
| Considerable Toronal Technologies (195). All datas second                                                                                                    |
| copyrigen is contain increasingly. Control and an an an an an an an an an an an an an                                                                                                    |
|                                                                                                    |

After you save your password, you will see a green box, which confirms that your password was successfully saved. Your account is now active.

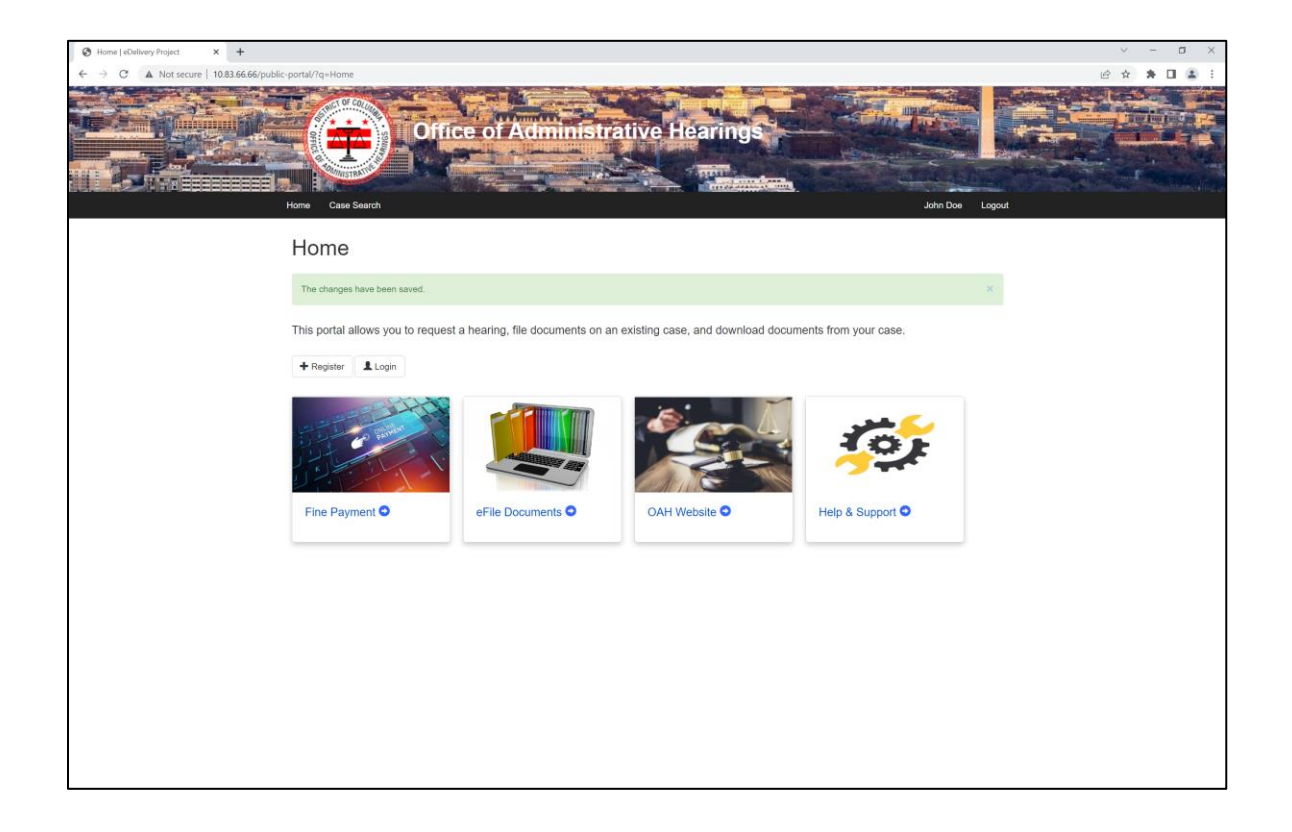